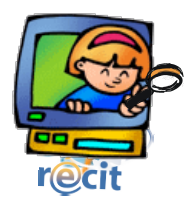

## Réaliser un décor d'Halloween avec Pixia

1. Ouvre Pixia

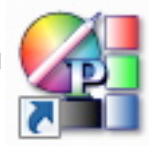

- 2. Choisis des images dans ton dossier ou dans une banque d'images libres.
- 3. Sélectionne l'image que tu souhaites utiliser en guise de fond (Fichier > Ouvrir). Dans cet exemple : la vieille maison.
- Sélectionne ensuite une autre image que tu souhaites ajouter à l'image de fond (Fichier > Ouvrir).

Dans cet exemple : la citrouille.

- 5. Clique sur l'outil Polygone puis détoure l'image par des points reliés.
- 6. Clique sur le bouton droit de la souris pour terminer ton découpage.

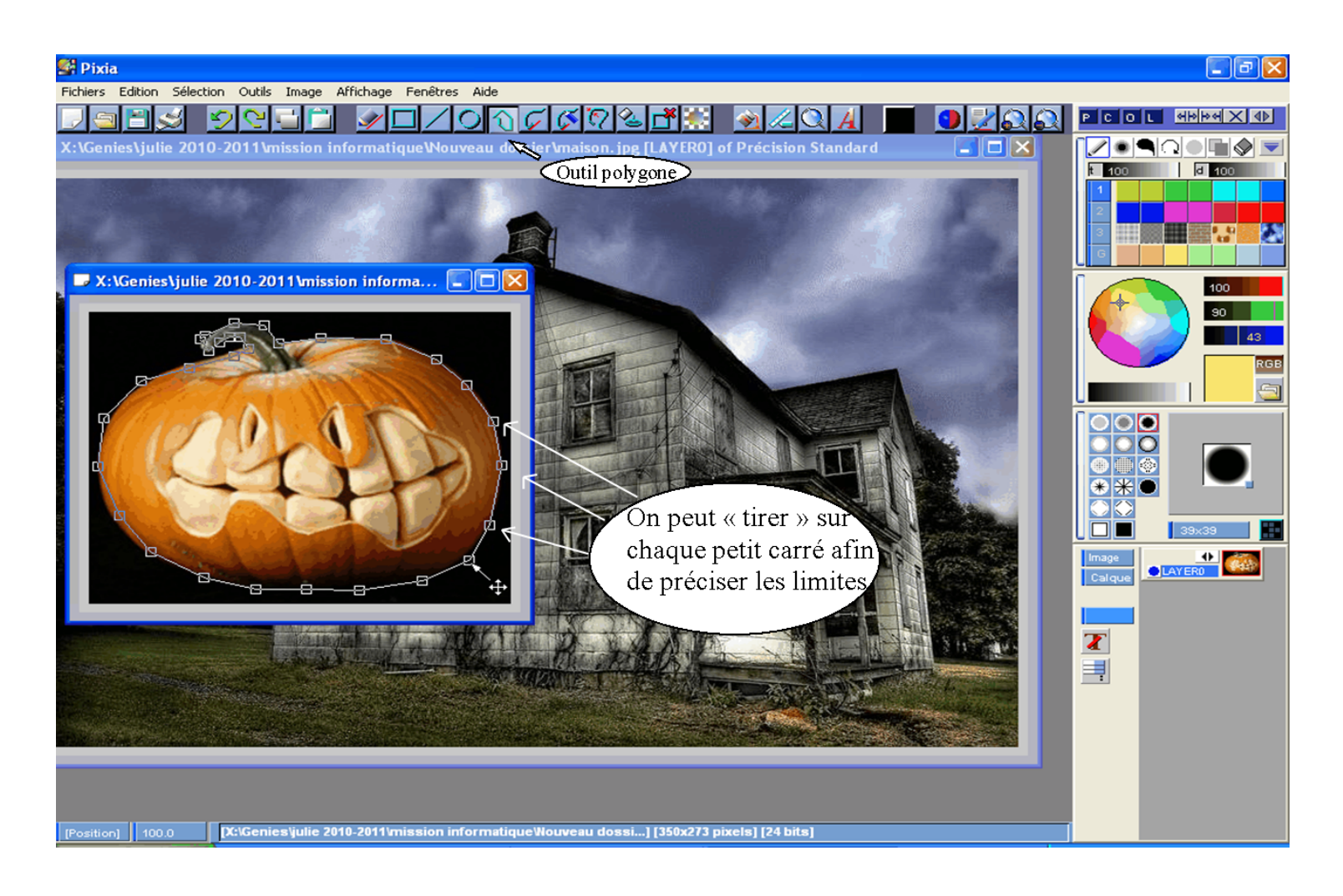

## Copier et coller dans l'image du fond

Une fois ta sélection terminée :

- 1. Menu Édition, copier (ou Ctrl + C)
- 2. Clique sur l'image du fond
- 3. Menu Édition, coller (ou Ctrl + V)

L'image apparaîtra dans le coin gauche de l'image du fond.

- 4. Positionne l'image en la faisant glisser avec la souris.
- 5. Clique sur le bouton droit pour avoir accès aux options.
- 6. Clique sur le bouton droit pour coller l'image définitivement.

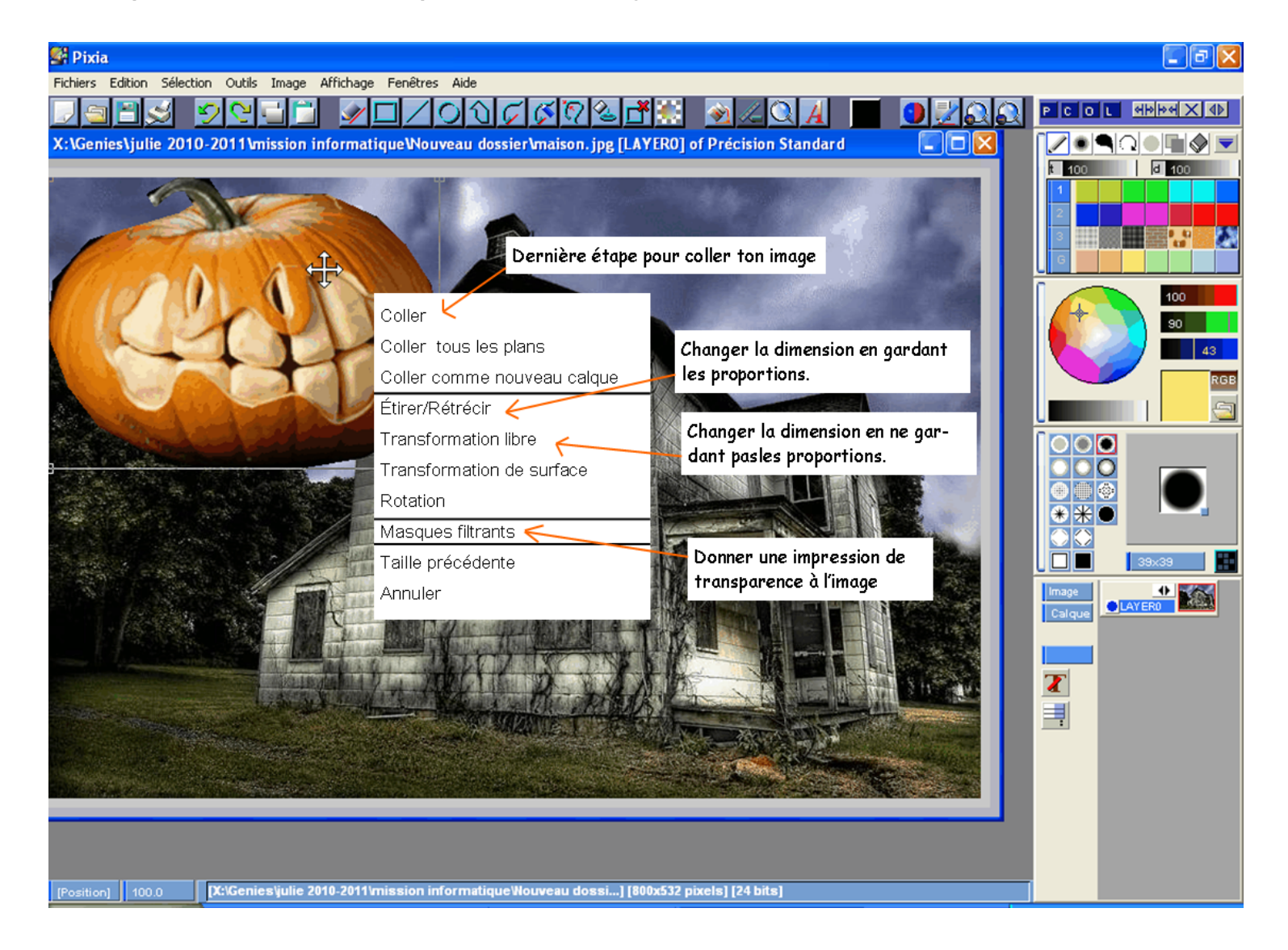